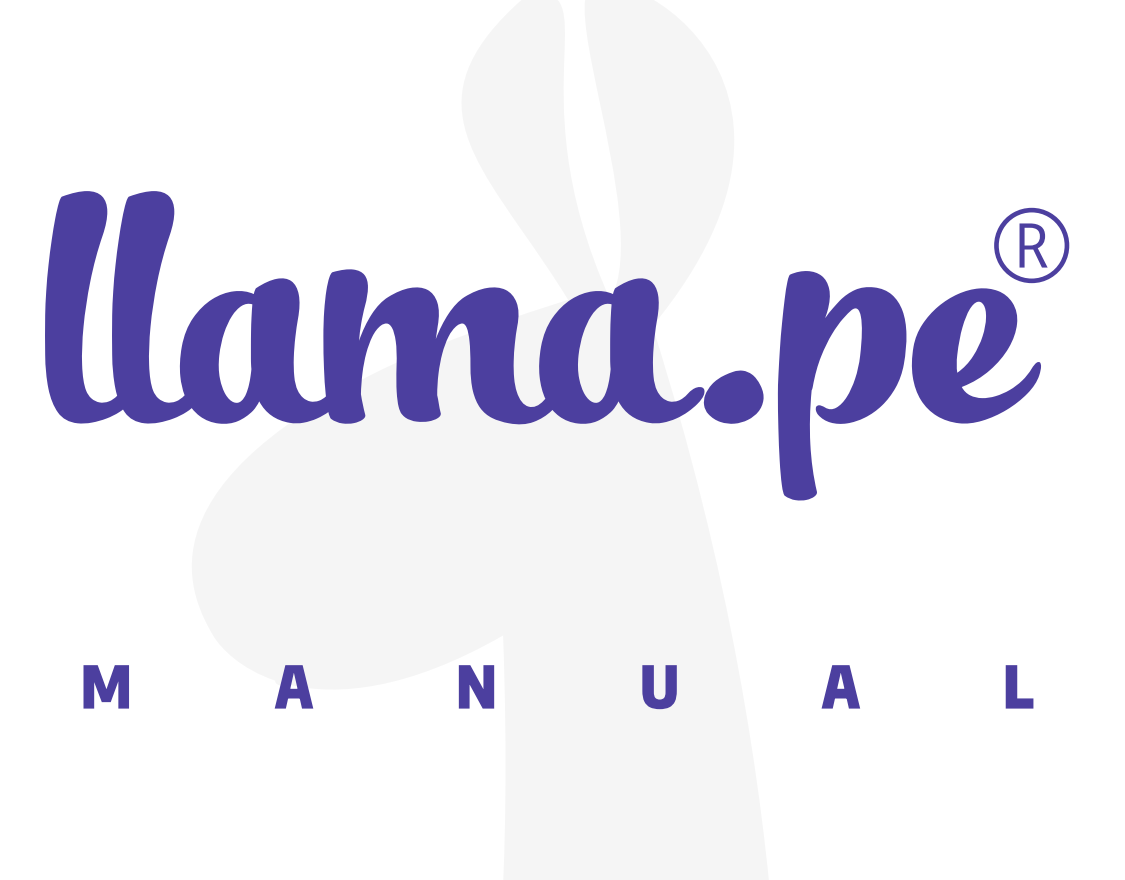

## ¿CÓMO REALIZAR LA VALIDACIÓN EN LÍNEA?

ventas@llama.pe (01) 3012200 www.llama.pe Miraflores-Lima-Perú

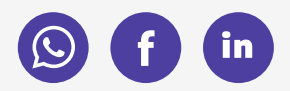

Versión 2.0

# Instrucciones:

Una vez realizado el pedido de su certificado digital recibirá un enlace en el que tendrá que completar los siguientes pasos para validar la identidad de la empresa o persona.

# **1.** Sube los documentos correspondientes según el tipo de certificado que haya solicitado.

Por ejemplo este pedido es de un certificado para persona natural y debemos subir una foto o escaneado del DNI o del carnet de extranjería

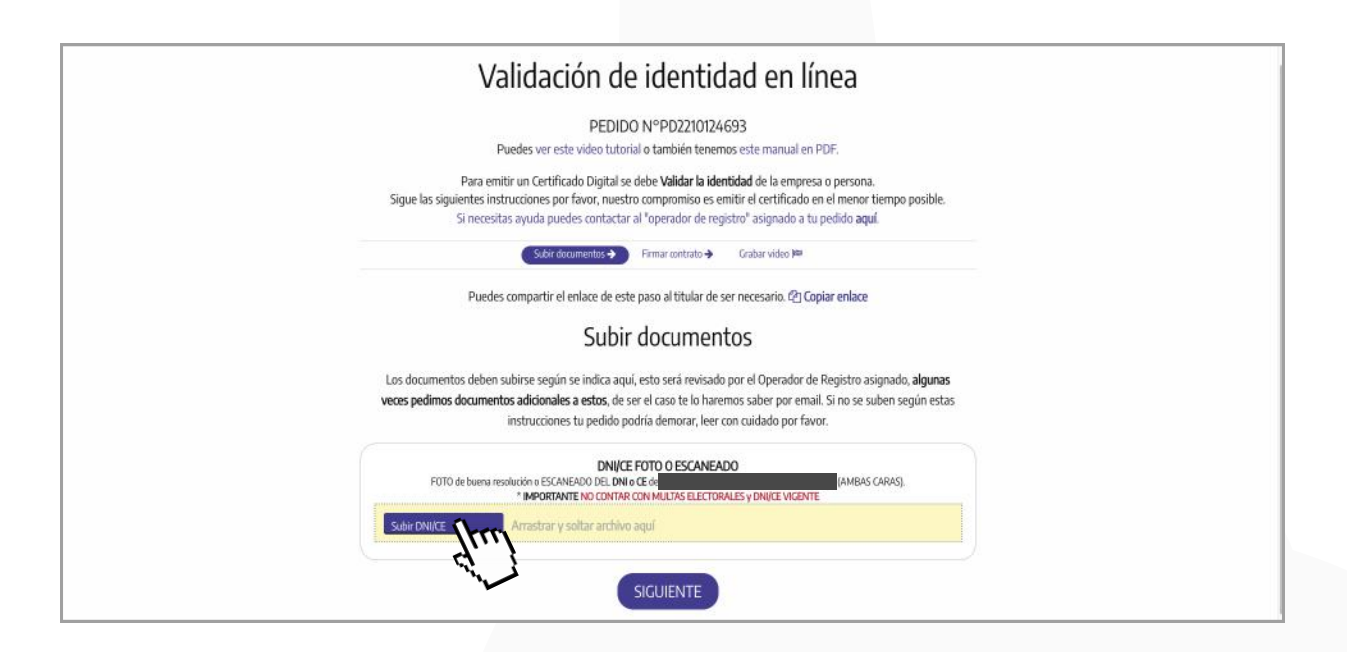

Recuerda no contar con multas electorales y tener el DNI o carnet de extranjería vigente.

#### 2. Una vez subidos todos los documentos clic en siguiente.

| DEDID                                                                                                    | 1 NODD221012/602                                                                                                    |                                                   |
|----------------------------------------------------------------------------------------------------|----------------------------------------------------------------------------------------------------|---------------------------------------------------|
| PEDIDO<br>Puedes ver este video tutori                                                                                                 | al o también tenemos este manual en PDF.                                                                                                    |                                                   |
| Para emitir un Certificado Digital se<br>Sigue las siguientes instrucciones por favor, nuestr<br>Si necesitas ayuda puedes contactar   | debe <b>Validar la identidad</b> de la empresa o person<br>o compromiso es emitir el certificado en el menc<br>al "operador de registro" asignado a tu pedido <b>a</b> | ona.<br>or tiempo posible.<br>aquí                |
| Subir documentos 🗲                                                                                                    | Firmar contrato 🔶 Grabar video 🕬                                                                                                    |                                                   |
| Puedes compartir el enlace de este                                                                                                    | e paso al titular de ser necesario. 🖉 Copiar enlac                                                                                                    | œ                                                 |
| Subir                                                                                                    | documentos                                                                                                    |                                                   |
| Los documentos deben subirse según se indica aqui<br>veces pedimos documentos adicionales a estos, de se<br>instrucciones tu pedido po | í, esto será revisado por el Operador de Registro<br>er el caso te lo haremos saber por email. Si no se<br>dria demorar, leer con cuidado por favor.                   | o asignado, <b>algunas</b><br>e suben según estas |
| DNI/CE<br>FOTO de buera resolución o ESCANEADO DEL DNI o<br>"IMPORTANTE NO CONTAR                                                      | FOTO O ESCANEADO<br>o Ce de<br>con multas electorales y dnijce vicente                                                                                                 | BAS CARAS).                                       |
| Subir DNI/CE Arrastrar y soltar archivo                                                                                                | aquí                                                                                                    |                                                   |
| 1). pdf dni yo.pdf (207.69 KB)                                                                                                    |                                                                                                    | DESCARGAR & 100%                                  |

**3.** A continuación, presiona el botón **Leer Contrato** para abrir y leer el contrato relacionado al certificado digital.

| Validación de identidad en línea                                                                                                    |
|----------------------------------------------------------------------------------------------------|
| PEDIDO Nº PD2210124693<br>Puedes ver este video tutorial o también tenemos este manual en PDF.                                                                                                    |
| Para emitir un Certificado Digital se debe <b>Validar la identidad</b> de la empresa o persona.<br>Sigue las siguientes instrucciones por favor, nuestro compromiso es emitir el certificado en el menor tiempo posible.<br>Si necesitas ayuda puedes contactar al "operador de registro" asignado a tu pedido aquí. |
| Subir documentos 🕈 🛛 Firmar contricto 🌪 Grahar video 🏁                                                                                                    |
| Puedes compartir el enlace de este paso al titular de ser necesario. 🖉 Copiar enlace                                                                                                    |
| Firmar Contrato                                                                                                    |
| Debes leer y aceptar el contrato relacionado al certificado digital. Leer contrato<br>Debes firmar dentro del siguiente recuadro usando el mouse o un dedo, debe ser parecido al que figurar in u documento<br>de identidad. Si tienes el contrato firmado y escaneado también puedes subirlo aquí.                  |

**4.** Si estás de acuerdo con todas las condiciones del contrato **coloca tu firma** lo más parecida a la que figura en tu documento de Identidad en el recuadro. Seguidamente da clic en **Confirmar**.

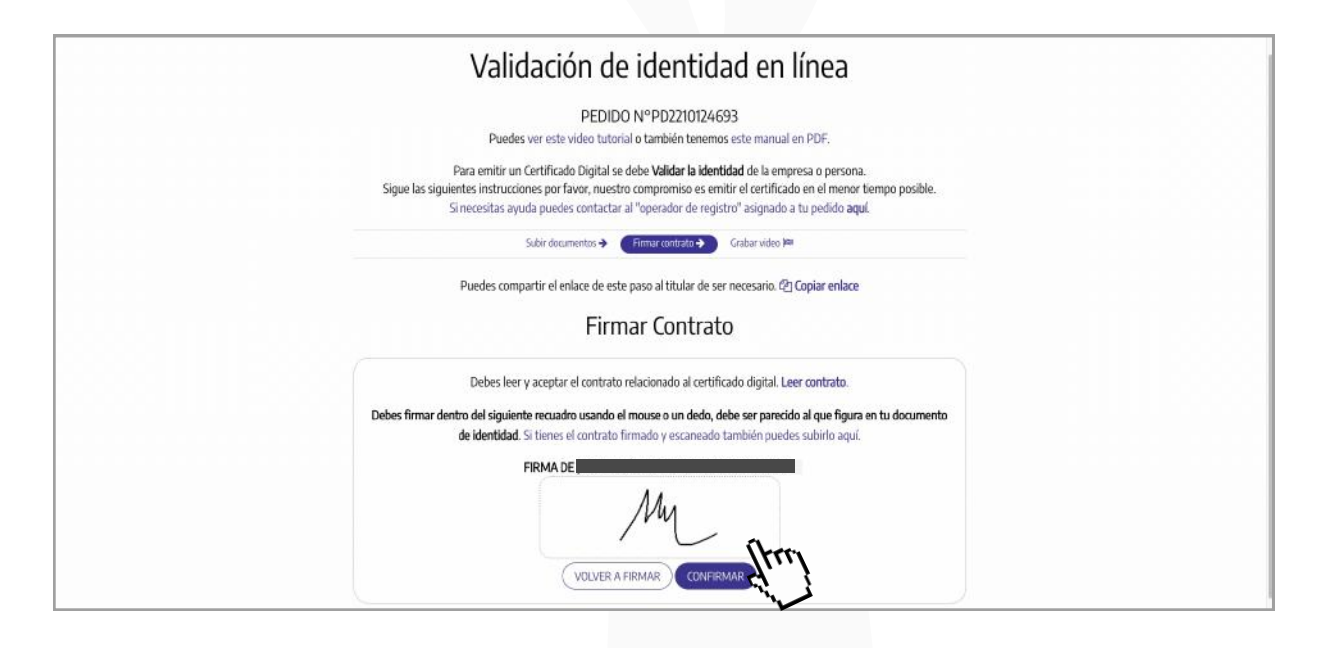

Si quieres intentarlo otra vez clic en **Volver a Firmar.** Otra alternativa es descargar el contrato en formato pdf e imprimirlo para que pueda firmarlo, escanearlo y subir el documento.

## 5. Luego clic en Aceptar.

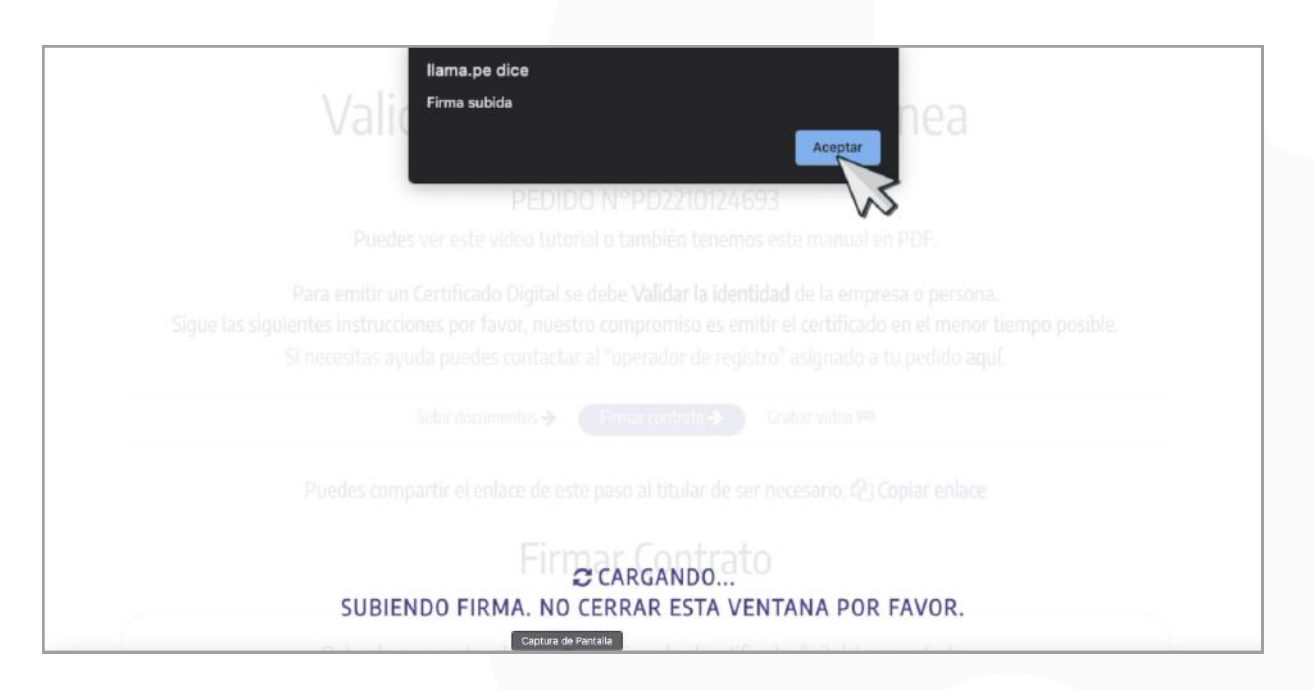

### 6. Luego clic en Siguiente.

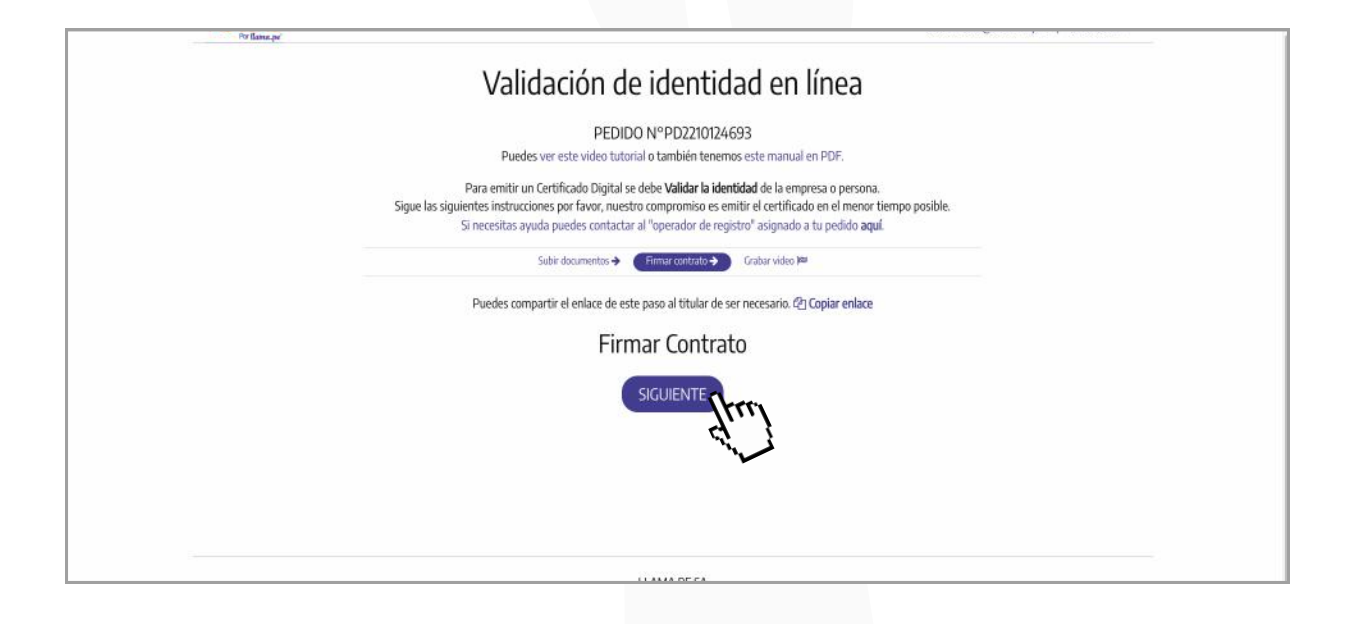

7. En el último paso, vas a grabar un video. Asegúrate de estar en un lugar iluminado y sin ruido. Habilita los permisos de la cámara y micrófono de tu dispositivo. Presiona el botón Iniciar Cámara y Micrófono

| PEDIDO N°PD2210124693   Puedes ver este video tutorial o también tenemos este manual en PDF.   Pra emitir un Certificado Digital se debe Validar la identidad de la empresa o persona.   Sigue las siguientes instrucciones por favor, nuestro compromiso es emitir el certificado en el menor tiempo posible.   Sigue las siguientes instrucciones por favor, nuestro compromiso es emitir el certificado en el menor tiempo posible.   Sigue las siguientes instrucciones por favor, nuestro compromiso es emitir el certificado en el menor tiempo posible.   Sigue las siguientes instrucciones por favor, nuestro compromiso es emitir el certificado en el menor tiempo posible.   Subir documentes vertificado puedes contactar al "operador de registro" asignado a tu pedido aque.   Subir documentes vertificado puedes contactar al "operador de registro" asignado a tu pedido aque.   Subir documentes vertificado puedes contactar al "operador de registro" asignado a tu pedido aque.   Subir documentes vertificado puedes contactar al "operador de registro" asignado a tu pedido aque.   Subir documentes vertificado puedes de las damara y micrófono de este dispositivo.   Este paso debe ser completado por JIMENEZ GUERRERO MARIACLAUDIA.   NECLAR CAMARAY MICRÓFOND   Vertificado puede video puedes vertificado puede video puedes vertificado en lamardo.   SUCITIRE VIDEDLAMADAN                                                                                                    |                                                                                                    |  |
|----------------------------------------------------------------------------------------------------|----------------------------------------------------------------------------------------------------|--|
| PEDIDO NºPD2210124693<br>Puedes ver este video tutorial o también tenemos este manual en PDF.<br>Para emitir un Certificado Digital se debe Validar la identidad de la empresa o persona.<br>Sigue las siguientes instrucciones por favor, nuestro compromiso es emitir el certificado en el menor tiempo posible.<br>Si necesitas ayuda puedes contactar al "operador de registro" asignado a tu pedido aquí.<br>Subir documentos menor tempo posible.<br>Carabar video los<br>Carabar video los<br>Para emprezar debes habilitar los permisos de la câmara y micrófono de este dispositivo.<br>Este paso debe ser completado por JIMENEZ GUERRERO MARIACLAUDIA.<br>INICIAR CAMARIA VIMICRÓFOND<br>Si se presenta inconvenientes en la grabación de video puer video lamada.<br>SOUCTRAR VIDEDLLAMADA                                                                                                    | Validación de identidad en línea                                                                                                    |  |
| Puedes ver este video tutorial o también tenemos este manual en PDF.<br>Para emitir un Certificado Digital se debe Validar la identidad de la empresa o persona.<br>Sigue las siguientes instrucciones por favor, nuestro compromiso es emitir el certificado en el menor tiempo posible.<br>Si necesitas ayuda puedes contactar al "operador de registro" asignado a tu pedido aquí.<br>Subir documentos emitir el certificado Digital se debe Validar la identidad de la empresa o persona.<br>Subir documentos emitir el certificado Digital se debe Validar la identidad de la empresa o persona.<br>Subir documentos emitir el certificado ne el menor tiempo posible.<br>Subir documentos emitir el certificado ne registro" asignado a tu pedido aquí.<br>Subir documentos emitir el certificado Digital se debe validar la digital de la dimensional de la clamara y micróficno de este dispositivo.<br>Este paso debe ser completado por JIMENEZ GUERRERO MARIACLAUDIA.<br>NICIAR CÁMARAY MICRÓFICIONO<br>Si se presenta inconvenientes en la grabación de video puer de video lamada.<br>SOLICITAR VIDEDLLAMADA                                                                                                    | PEDIDO N°PD2210124693                                                                                                    |  |
| Para emitir un Certificado Digital se debe Validar la identidad de la empresa o persona.<br>Sigue las siguientes instrucciones por favor, nuestro compromiso es emitir el certificado en el menor tiempo posible.<br>Si necesitas ayuda puedes contactar al "operador de registro" asignado a tu pedido aquí.<br>Subir documentes en la grabación de video puer video la cafarara y micrófono de este dispositivo.<br>Este paso debe ser completado por JIMENEZ GUERRERO MARIACLAUDIA.<br>NICIAR CAMARAY MICRÓFOND<br>Si se presenta inconvenientes en la grabación de video puer video llamada.<br>Si ocurtare video la dudo de video puer video llamada.                                                                                                    | Puedes ver este video tutorial o también tenemos este manual en PDF.                                                                                                    |  |
| Subir documentos Permar constanto Cadaura video Permar Constanto Permar Constanto Permar Co | Para emitir un Certificado Digital se debe <b>Validar la identidad</b> de la empresa o persona.<br>Sigue las siguientes instrucciones por favor, nuestro compromiso es emitir el certificado en el menor tiempo posible.<br>Si necesitas ayuda puedes contactar al "operador de registro" asignado a tu pedido aquí. |  |
| Grabar video<br>Para empezar debes habilitar los permisos de la cámara y micrófono de este dispositivo.<br>Este paso debe ser completado por JIMENEZ GUERRERO MARIACLAUDIA.<br>INICIAR CÁMARA Y MICRÓFOND<br>Si se presenta inconvenientes en la grabación de video puer de video llamada.<br>SOLICITAR VIDEDLLAMADA                                                                                                    | Subir dacumentos → Firmar contrato → Grabar video 🛤                                                                                                    |  |
| Para empezar debes habilitar los permisos de la câmara y micrófono de este dispositivo.<br>Este paso debe ser completado por JIMENEZ GUERRERO MARIACLAUDIA.<br>INICIAR CÂMARA Y MICRÓFONO<br>Si se presenta inconvenientes en la grabación de video puer y video llamada.                                                                                                    | Grabar video                                                                                                    |  |
| Este paso debe ser completado por JIMENEZ GUERRERO MARIACLAUDIA.<br>NECIAR CÁMARA Y MICRÓFONO<br>Si se presenta inconvenientes en la grabación de video puer de video llamada.<br>SOLICITAR VIDEDILIAMADA                                                                                                    | Para empezar debes habilitar los permisos de la cámara y micrófono de este dispositivo.                                                                                                    |  |
| Si se presenta inconvenientes en la grabación de video puerto video llamada.                                                                                                    | Este paso debe ser completado por JIMENEZ GUERRERO MARIACLAUDIA.                                                                                                    |  |
| Si se presenta inconvenientes en la grabación de video puer de video llamada.                                                                                                    | INICIAR CÁMARA Y MICRÓFOND                                                                                                    |  |
|                                                                                                    | Si se presenta inconvenientes en la grabación de video puer video llamada.                                                                                                    |  |
|                                                                                                    |                                                                                                    |  |

#### 6. Luego clic en Siguiente.

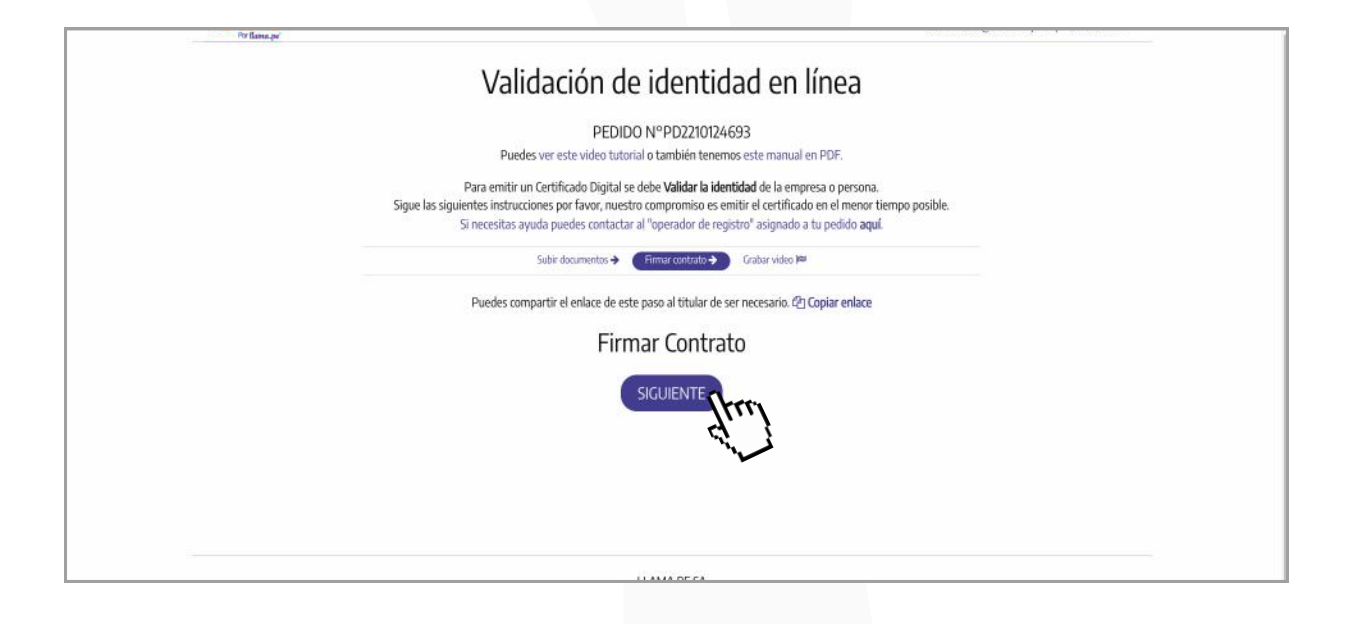

 7. En este paso vas a grabar un video. Asegúrate de estar en un lugar iluminado y sin ruido. Presiona el botón Iniciar Cámara y Micrófono

| Validación de identidad en línea                                                                                                    |  |
|----------------------------------------------------------------------------------------------------|--|
| PEDIDO NºPD2210124693<br>Puedes ver este video tutorial o también tenemos este manual en PDF.                                                                                                    |  |
| Para emitir un Certificado Digital se debe <b>Validar la identidad</b> de la empresa o persona.<br>Sigue las siguientes instrucciones por favor, nuestro compromiso es emitir el certificado en el menor tiempo posible.<br>Si necesitas ayuda puedes contactar al "operador de registro" asignado a tu pedido <b>aquí</b> . |  |
| Subir documentos → Firmar contrato → Grabar video 🛤                                                                                                    |  |
| Grabar video                                                                                                    |  |
| Para empezar debes habilitar los permisos de la cámara y micrófono de este dispositivo.                                                                                                    |  |
| Este paso debe ser completado por JIMENEZ GUERRERO MARIACLAUDIA.                                                                                                    |  |
| INCIAR CÂMARA Y MICRÓFOND                                                                                                    |  |
| Si se presenta inconvenientes en la grabación de video pueros en video llamada.                                                                                                    |  |
|                                                                                                    |  |
| 11 ΑΛΛΑ DE SA                                                                                                    |  |

**8.** Luego clic en **Permitir** para habilitar los permisos de la cámara y micrófono de tu dispositivo.

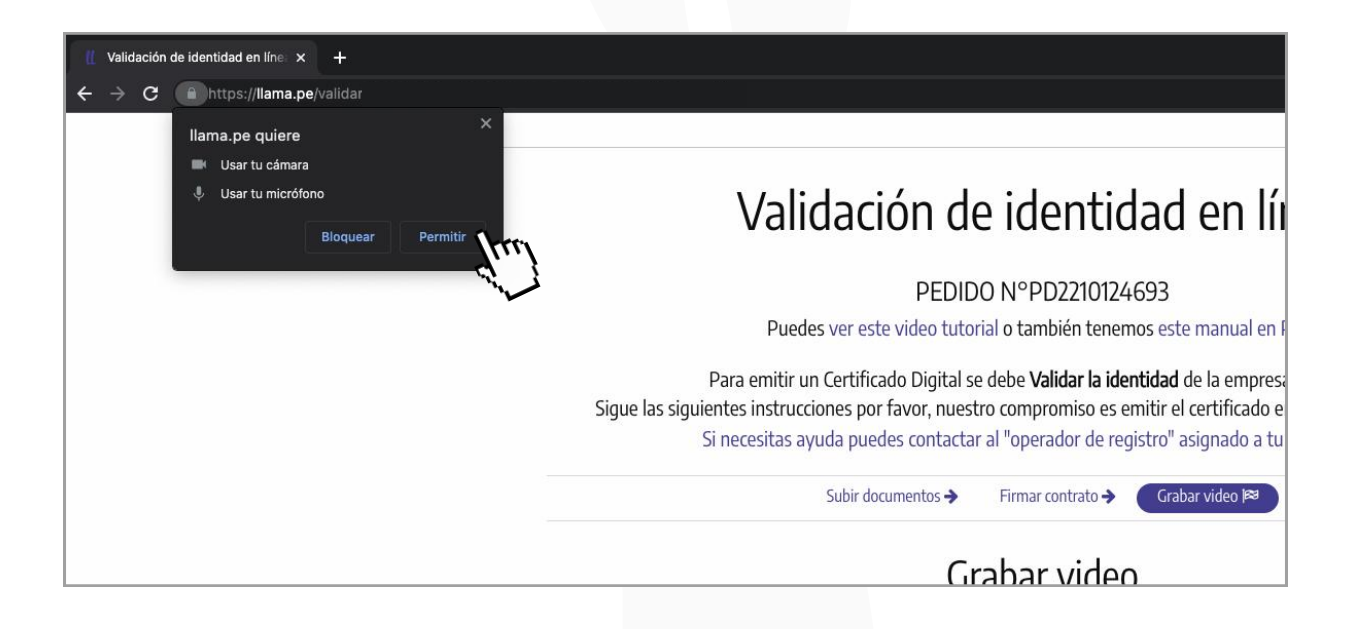

**9.** Debes estar atento a las instrucciones que aparezcan en la ventana superior, y recuerda tener a la mano tu DNI o carnet de extranjería. A continuación da clic en **Iniciar.** 

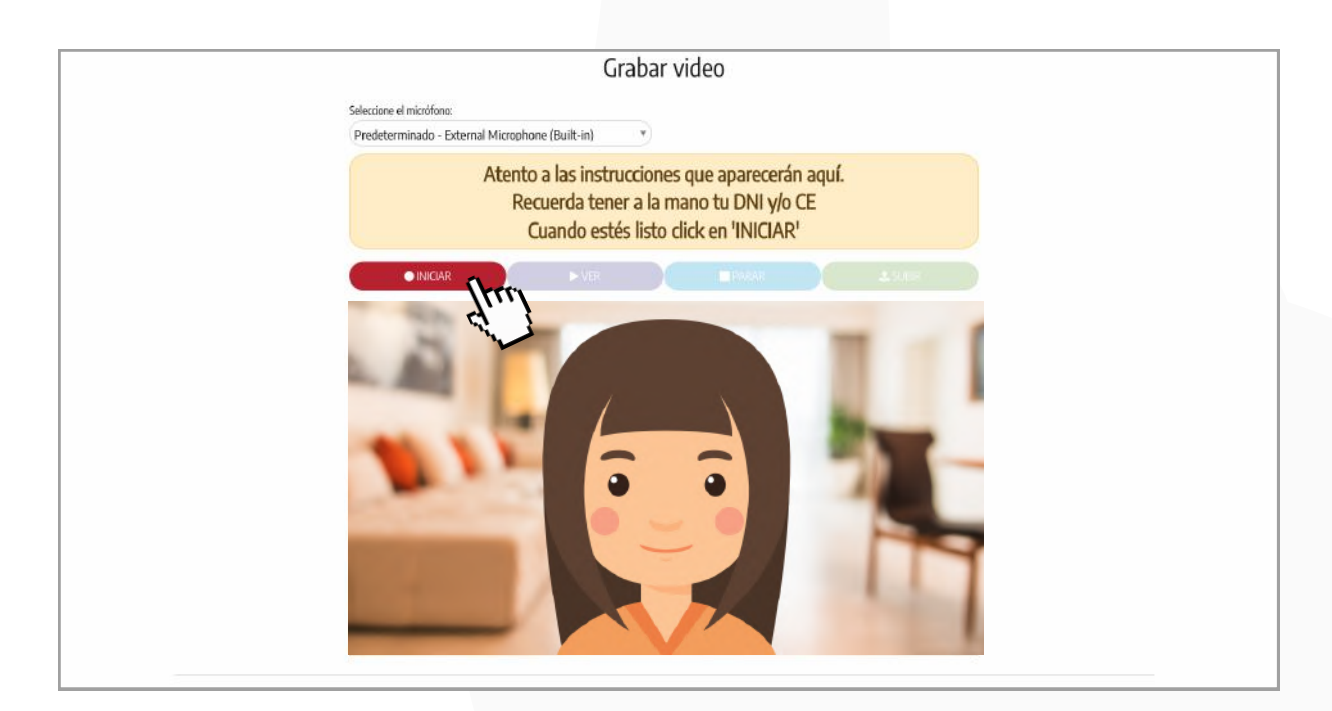

Sigue todas las indicaciones que se te pidan.

**10.** Al finalizar la grabación, si está todo conforme da clic en **Subir** o en caso contrario clic en **Repetir**.

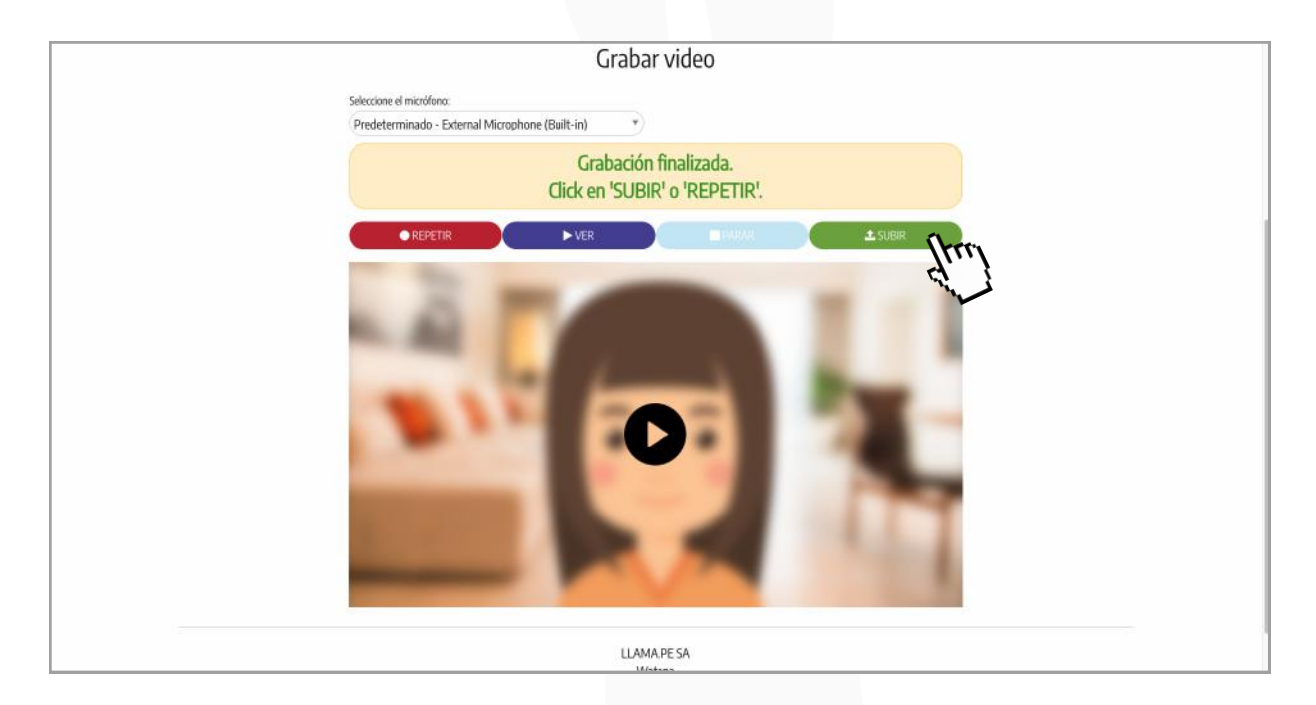

Luego presiona **Finalizar**.

**11.** Finalmente **has completado la validación en línea exitosamente.** 

| Completado ×                                                                                                    |
|----------------------------------------------------------------------------------------------------|
| Validación de identidad en línea                                                                                                    |
| PEDIDO N°PD2210124693<br>Puedes ver este video tutorial o también tenemos este manual en PDF.                                                                                                    |
| Para emitir un Certificado Digital se debe <b>Validar la identidad</b> de la empresa o persona.<br>Sigue las siguientes instrucciones por favor, nuestro compromiso es emitir el certificado en el menor tiempo posible.<br>Si necesitas ayuda puedes contactar al "operador de registro" asignado a tu pedido aquí. |
| Subir documentos 🌩 🔋 Firmar contrato 🌩 🛛 Grabar video 🍽                                                                                                    |
| Completado                                                                                                    |
| Hemos recibido tu información, el Operador de Registro asignado lo revisará. Te responderemos a tu email o teléfono.<br>Puedes cerar esta ventana.                                                                                                    |
|                                                                                                    |

El operador de registro asignado revisará la información del proceso y pueda enviarle el certificado digital correspondiente. En caso falte algún documento o tengas algún inconveniente, un operador de registro se comunicará contigo para ayudarte a completar este proceso.